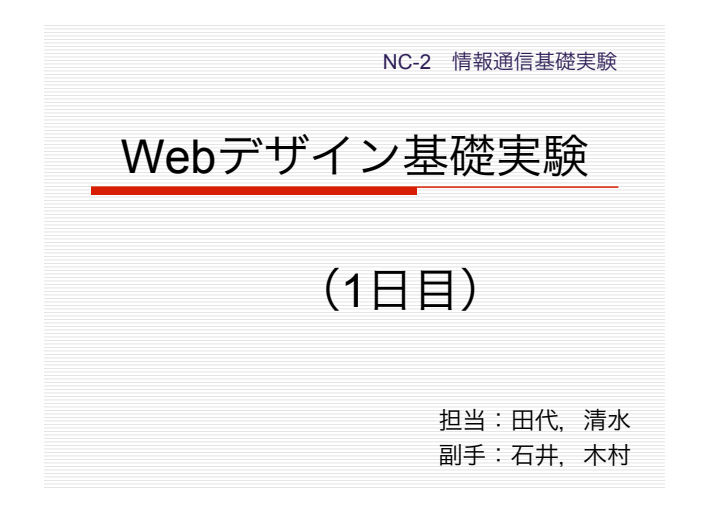

| □ Wobページにおける両面デザインの考え                |
|--------------------------------------|
| 方,および技術を実践する                         |
| □ 今後、利用する機会が多くなるであろう<br>XMLを理解し、習得する |

| 実験日程および               | 内容                   |
|-----------------------|----------------------|
| □ 9/13 (1日目)          | : HTML/CSS演習         |
| □ 9/27 (2日目)          | : XML/XSLT演習         |
| □ 10/4 (3日目)          | : レポート作成日            |
| □ 10/18 (4日目)         | : レポート確認日&再提出        |
| □ <b>10/15 (金) 23</b> | <b>3:59 レポート提出〆切</b> |

| 実験の準備                                                      |
|------------------------------------------------------------|
| □ 1日目:配布資料から<br>『シンプルな自己紹介(HTML)』を<br>Download             |
| □ フォーマットに沿って『自己紹介』を作成                                      |
| □ 『自己紹介』をコンテンツとして,<br>HTML, CSS, XML, XLSTの作成および演<br>習を進める |

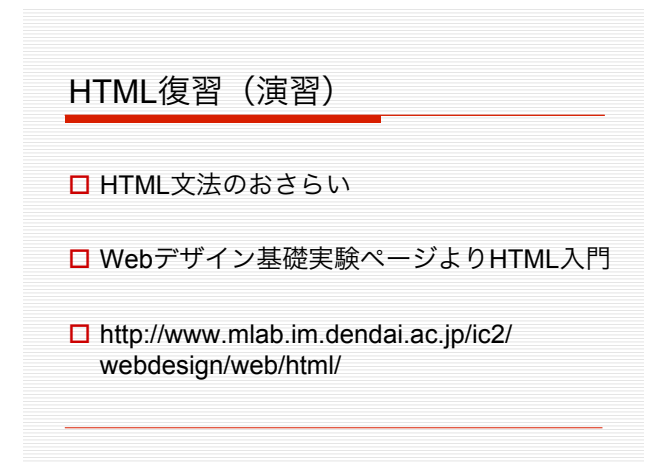

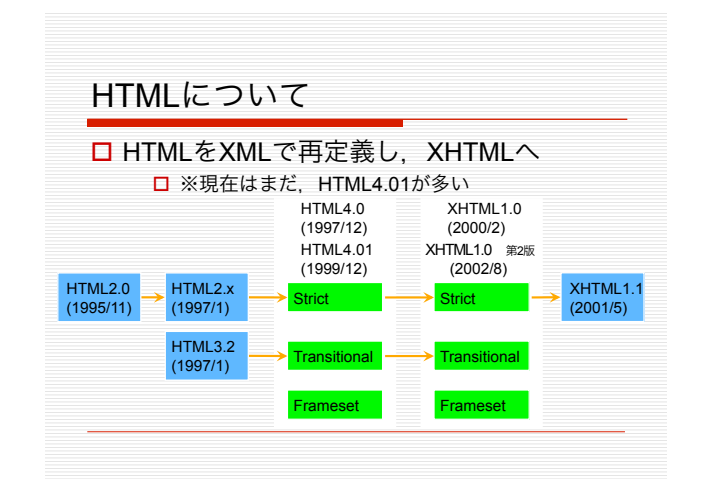

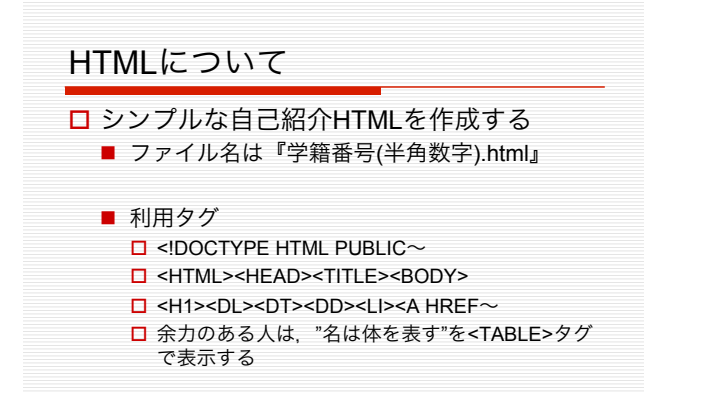

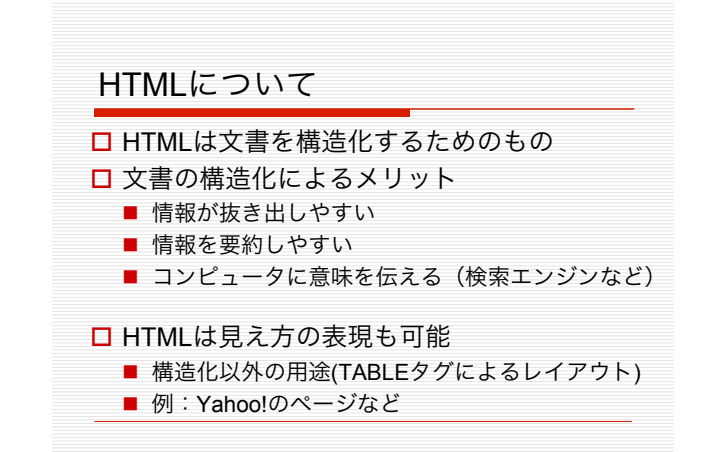

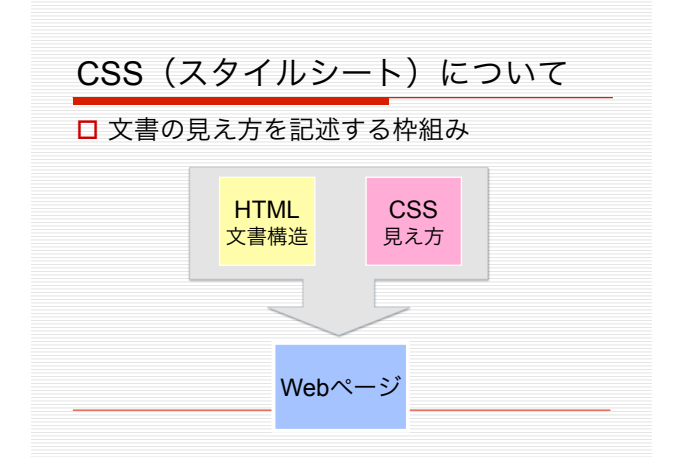

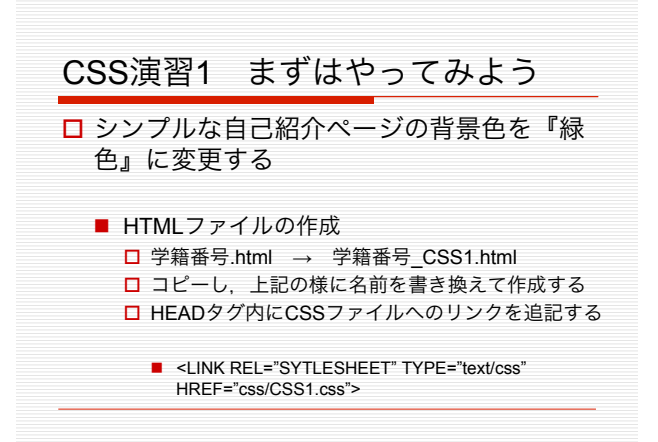

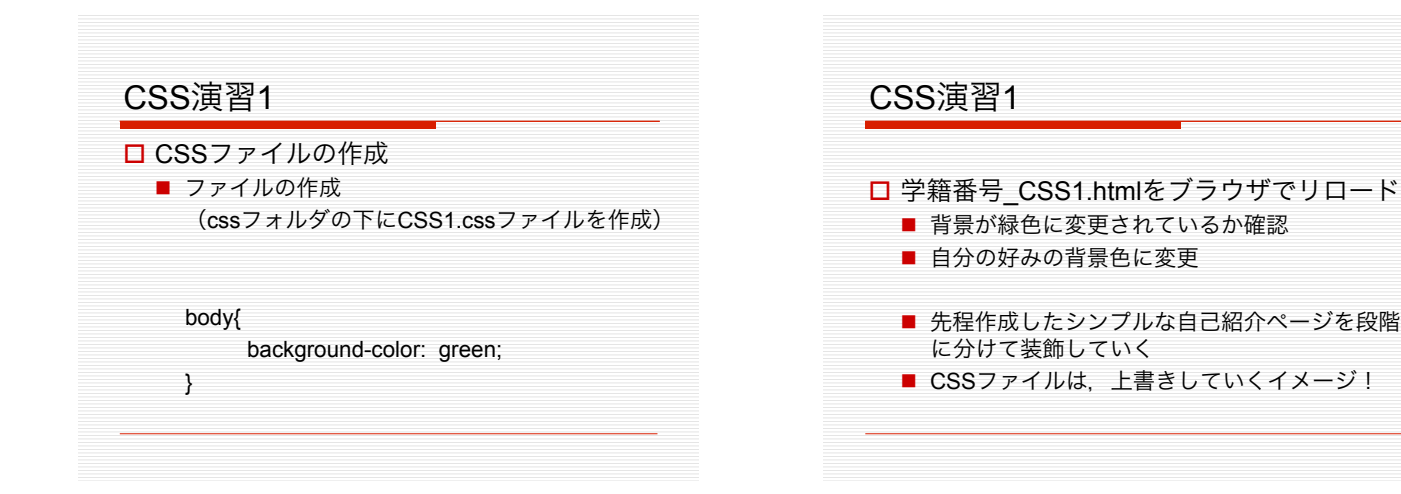

## CSSについて

## □ CSSの文法: CSSの基本構造

http://www.mlab.im.dendai.ac.jp/ic2/webdesign/ web/css/

## □ ボックスモデル

 Webデザイン基礎実験の1日目:配布資料のページ『ボックスモデルのサンプル (HTML&CSS)』をDownloadして動かしてみる

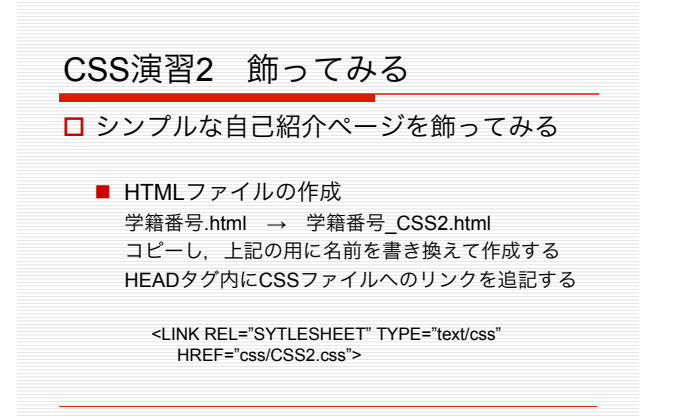

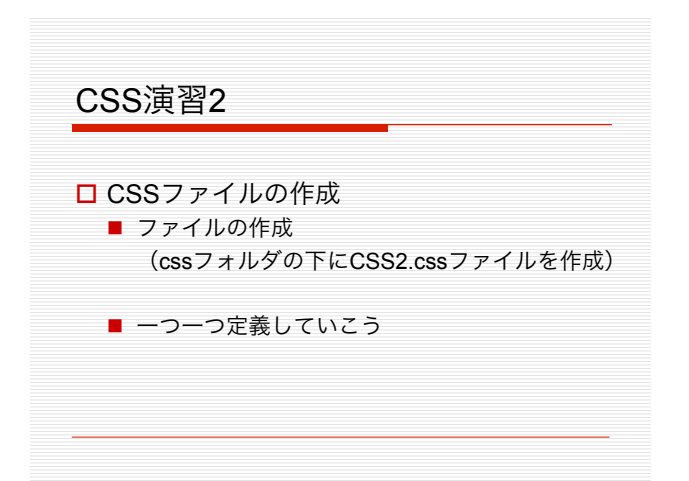

| CS | Sについて                              |
|----|------------------------------------|
|    | <br>CSS1勧告:1996年12月                |
|    | ■ (CSS2:1998年5月,CSS2.1:2004年2月)    |
|    | CSS1から9年近くかかり,ブラウザのサポ <sup>、</sup> |
|    | トが充実(IE5, NN6以降)                   |
|    | ■ ブラウザ独自の拡張タグにより,既に見え方を            |
|    | 整えることができていた(NNのFontタグなど)           |
|    | ■ ブラウザによりサポートレベルが異なった              |
|    | □ 労力がかかる                           |
|    | □ 無難に作ると垢抜けない                      |

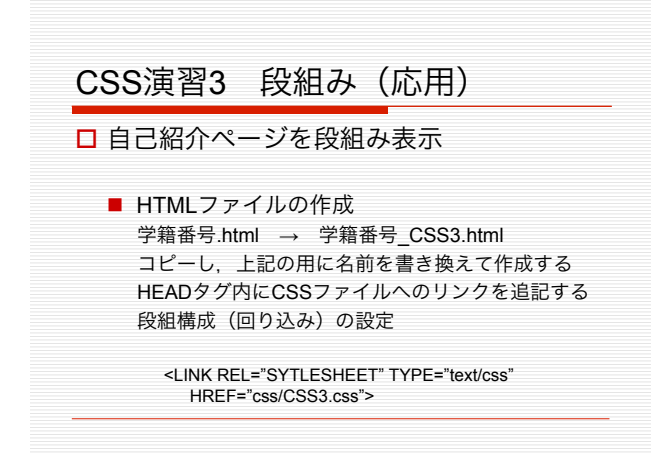

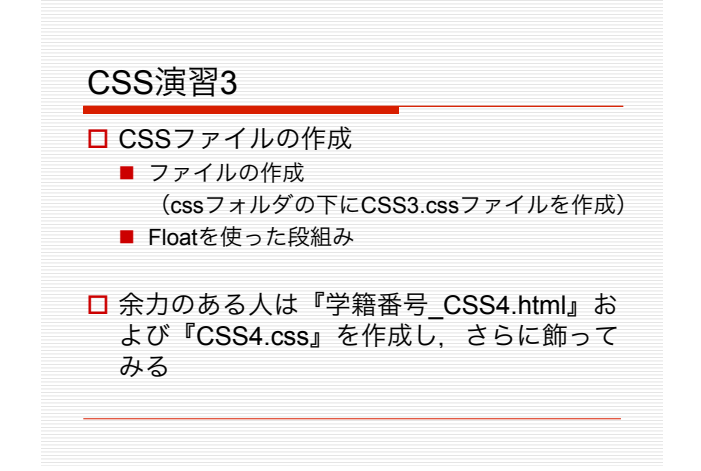